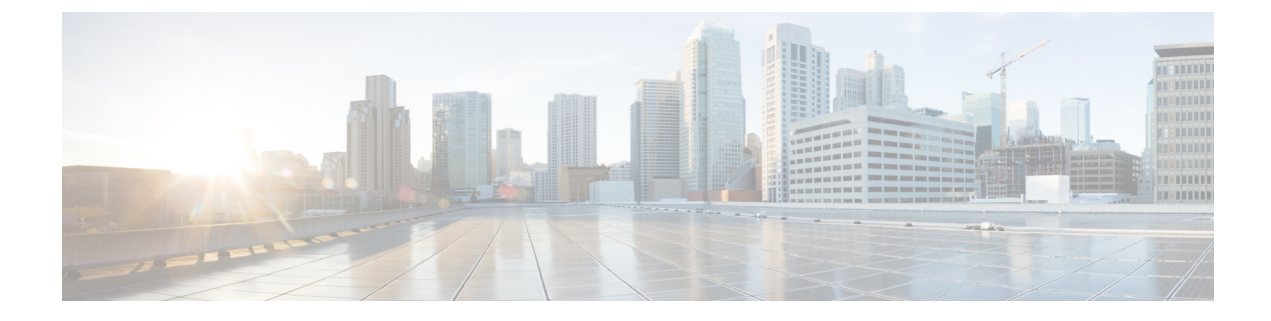

# **Configure Smart Licensing**

This chapter describes the procedures to configure smart licensing.

For more information about smart licensing, see Smart Licensing Overview.

For more information about the consumption model, see Consumption Model.

- Configure Smart Software Licensing Using CLI, on page 1
- Verify Smart Licensing Configuration Using CLI, on page 4
- Configuring Call Home HTTP Proxy Server Using CLI, on page 8
- Configuring and Activating Call Home Destination Profiles Using CLI, on page 8

# **Configure Smart Software Licensing Using CLI**

Perform these steps to register or deregister the device. You can also manually renew the ID certificate and authorization.

# Before you begin

You must have purchased the product for which you are adding the license. When you purchase the product, you are provided with a user name and password to the Cisco Smart Software Manager portal, from where you can generate the product instance registration tokens.

## Procedure

- **Step 1** To register the device, perform Steps 5 through 8.
- **Step 2** To deregister the device, perform Step 9.
- **Step 3** To renew ID certificate, perform Step 10.
- **Step 4** To renew authorization, perform Steps 11.
- Step 5
   Login to your smart account in Cisco Smart Software Manager (https://software.cisco.com/ #SmartLicensing-Inventory) or smart software manager satellite using the Cisco provided username and password.
- **Step 6** Generate a product instance registration token. Copy or download the token to a text file.

The token is used to register and activate a device, and assign the device to a virtual account.

Step 7 license smart register idtoken token\_ID

#### Example:

```
RP/0/RP0:hostname# license smart register idtoken YTk3NmVlYTAtODNlMy00NGZjLTgxN$
License command "license smart register idtoken " completed successfully.
Registration process is in progress. Use the 'show license status' command to check the
progress and result
```

In case the token is invalid, the initial registration fails.

```
RP/0/RP0:hostname#%SMART_LIC-3-AGENT_REG_FAILED:Smart Agent for Licensing Registration with
Cisco licensing cloud failed: Response error: {"token":["The token
'YIKAMA/YIACDNMyONZjIJzyAUQMjNOGFjZjJZjAZIEIMDAMQ&OMEDMF&FRAMRFYjhPaRKSMMTZISEAAUAUKREW91e1MZHONMr%OAIEMCD0%3'
is not valid."]}
```

In case there is a communication failure between the device and the portal or satellite, the registration fails as seen in the example below. CTC waits for 24 hours before attempting to register the device again. To force the registration, perform Step 8.

```
RP/0/RP0:hostname # show license status
Wed Jun 7 02:20:49.377 UTC
Smart Licensing is ENABLED
Initial Registration: FAILED on Tue Jun 06 2017 23:50:17 UTC
Failure reason: Fail to send out Call Home HTTP message
License Authorization:
Status: No Licenses in Use
```

**Step 8** license smart register idtoken token\_ID force

#### Example:

```
RP/0/RP0:hostname# license smart register idtoken YTk3NmVlYTAtODNlMy00NGZjLTgxN$ force
License command "license smart register idtoken " completed successfully.
Registration process is in progress. Use the 'show license status' command to check the
progress and result
```

#### Step 9 license smart deregister

When your device is taken off the inventory, shipped elsewhere for redeployment or returned to Cisco for replacement using the return merchandise authorization (RMA) process, you can use the **license smart deregister** command to cancel the registration on your device. All smart licensing entitlements and certificates on the platform are removed.

**Note** Though the product instance has been de-registered from the Cisco license cloud service, smart licensing is still enabled.

#### **Example:**

```
RP/0/RP0:hostname#license smart deregister
Wed Jun 7 14:56:04.312 UTC
```

License command "license smart deregister " completed successfully.

# Step 10 license smart renew id

ID certificates are renewed automatically after six months. In case, the renewal fails, the product instance goes into unidentified state. You can manually renew the ID certificate.

#### Example:

```
RP/0/RP0:hostname#license smart renew id
Fri Jun 9 05:11:18.982 UTC
```

Id certificate renew process is in progress. Use the 'show license status' command to check the progress and result

#### Step 11 license smart renew auth

Authorization periods are renewed by the Smart Licensing system every 30 days. As long as the license is in an 'Authorized' or 'Out-of-compliance' (OOC), the authorization period is renewed. Use the **license smart renew auth** command to make an on-demand manual update of your registration. Thus, instead of waiting 30 days for the next registration renewal cycle, you can issue this command to instantly find out the status of your license.

After 90 days, the authorization period expires and the status of the associated licenses display "AUTH EXPIRED". Use the **license smart renew auth** command to retry the authorization period renewal. If the retry is successful, a new authorization period begins.

#### Example:

```
RP/0/RP0:hostname#show license all
Mon Jun 12 15:17:19.805 UTC
Smart Licensing Status
_____
Smart Licensing is ENABLED
Registration:
 Status: REGISTERED
  Smart Account: NCS4K
  Virtual Account: NCS4K-VIRTUAL-AC
  Initial Registration: SUCCEEDED on Mon Jun 12 2017 15:12:35 UTC
  Last Renewal Attempt: None
  Next Renewal Attempt: Sat Dec 09 2017 15:14:50 UTC
  Registration Expires: Tue Jun 12 2018 09:45:25 UTC
License Authorization:
  Status: AUTH EXPIRED on Mon Jun 12 2017 15:15:27 UTC
  Last Communication Attempt: SUCCEEDED on Mon Jun 12 2017 15:15:27 UTC
 Next Communication Attempt: Mon Jun 12 2017 16:16:49 UTC
  Communication Deadline: DEADLINE EXCEEDED
License Usage
_____
NCS 4000 400G Packet/OTN/WDM - QSFP28/CFP2 - Lic. 100G OTN (NCS4K-4H-OPW-LO):
 Description: NCS 4000 400G Packet/OTN/WDM - QSFP28/CFP2 - Lic. 100G OTN
  Count: 1
  Version: 1.0
  Status: AUTH EXPIRED
NCS4K 100G Bandwidth Licenses (S-NCS4K-100G-LIC):
  Description: NCS4K 100G Bandwidth Licenses
  Count: 2
  Version: 1.0
  Status: AUTH EXPIRED
SW License for WDM CFP2 Pluggable port (S-CFP2-WDM-LIC):
  Description: SW License for WDM CFP2 Pluggable port
  Count: 1
  Version: 1.0
 Status: AUTH EXPIRED
Product Information
_____
UDI: SN:SAL1834Z18D, UUID:default-sdr
```

To manually renew the authorization, use the license smart renew auth command.

#### Example:

```
RP/0/RP0:hostname#license smart renew auth
Fri Jun 9 10:55:43.262 UTC
Authorization process is in progress. Use the 'show license status' command to check the
progress and result
```

#### What to do next

You can use the show commands to verify the default Smart Licensing configuration. If any issue is detected, take corrective action before making further configurations.

# **Verify Smart Licensing Configuration Using CLI**

Use the show commands to verify the default smart licensing configuration.

# Procedure

# **Step 1** show license status

Displays the compliance status of Smart Licensing. The following status are reported:

- Authorized: Indicates that your device is able to communicate with the Cisco license manager, and is authorised to initiate requests for license entitlements.
- Out-Of-Compliance: Indicates that one or more of your licenses are out-of-compliance. You must buy additional licenses.

#### **Example:**

Output 1

```
RP/0/RP0:hostname# show license status
Wed Jun 7 05:42:22.392 UTC
Smart Licensing is ENABLED
Initial Registration: SUCCEEDED on Wed Jun 07 2017 05:40:12 UTC
Last Renewal Attempt: None
Next Renewal Attempt: Mon Dec 04 2017 05:40:11 UTC
Registration Expires: Thu Jun 07 2018 05:37:25 UTC
License Authorization:
Status: OUT OF COMPLIANCE on Wed Jun 07 2017 05:40:28 UTC
```

Last Communication Attempt: SUCCEEDED on Wed Jun 07 2017 05:40:28 UTC Next Communication Attempt: Wed Jun 07 2017 17:40:27 UTC Communication Deadline: Tue Sep 05 2017 05:37:42 UTC Example: Output 2: RP/0/RP0:hostname# show license status Wed Jun 7 12:08:09.919 UTC Smart Licensing is ENABLED Initial Registration: SUCCEEDED on Wed Jun 07 2017 12:06:50 UTC Last Renewal Attempt: None Next Renewal Attempt: Mon Dec 04 2017 12:07:10 UTC Registration Expires: Thu Jun 07 2018 06:40:34 UTC License Authorization: Status: AUTHORIZED on Wed Jun 07 2017 12:07:50 UTC Last Communication Attempt: SUCCEEDED on Wed Jun 07 2017 12:07:50 UTC Next Communication Attempt: Fri Jul 07 2017 12:07:49 UTC Communication Deadline: Tue Sep 05 2017 06:41:16 UTC

# Step 2 show license summary

#### Example:

RP/0/RP0:hostname#show license summary Fri Jun 9 15:53:53.301 UTC Smart Licensing is ENABLED Registration: Status: REGISTERED Smart Account: NCS4K Virtual Account: NCS4K-VIRTUAL-AC Last Renewal Attempt: None Next Renewal Attempt: Wed Dec 06 2017 15:51:48 UTC License Authorization: Status: OUT OF COMPLIANCE on Fri Jun 09 2017 15:53:08 UTC Last Communication Attempt: SUCCEEDED Next Communication Attempt: Sat Jun 10 2017 03:53:08 UTC License Usage: License Entitlement tag Count Status \_\_\_\_\_ NCS 4000 400G Packet/OTN/WDM - QSFP28/CFP2 - Lic. 100G OTN(NCS4K-4H-OPW-LO) 1 OUT OF COMPLIANCE NCS4K 100G Bandwidth Licenses(S-NCS4K-100G-LIC) 2 OUT OF COMPLIANCE SW License for WDM CFP2 Pluggable port(S-CFP2-WDM-LIC) 1 OUT OF COMPLIANCE

# Step 3 show license all

Displays all entitlements in use. It can also be used to check if Smart Licensing is enabled. Additionally, it shows associated licensing certificates, compliance status, UDI, and other details.

#### Example:

RP/0/RP0:hostname# show license all Wed Jun 7 11:18:35.953 UTC Smart Licensing Status

```
_____
Smart Licensing is ENABLED
Registration:
 Status: REGISTERED
 Smart Account: NCS4K
 Virtual Account: Default
 Initial Registration: SUCCEEDED on Fri Jun 02 2017 14:27:19 UTC
 Last Renewal Attempt: SUCCEEDED on Fri Jun 02 2017 14:56:40 UTC
   Failure reason:
 Next Renewal Attempt: Wed Nov 29 2017 14:56:41 UTC
 Registration Expires: Sat Jun 02 2018 09:29:55 UTC
License Authorization:
 Status: AUTHORIZED on Tue Jun 06 2017 09:53:03 UTC
 Last Communication Attempt: FAILED on Tue Jun 06 2017 09:53:03 UTC
   Failure reason: Fail to send out Call Home HTTP message
 Next Communication Attempt: Thu Jul 06 2017 04:16:31 UTC
 Communication Deadline: Mon Sep 04 2017 04:16:31 UTC
License Usage
_____
NCS 4000 400G Packet/OTN/WDM - QSFP28/CFP2 - Lic. 100G OTN (NCS4K-4H-OPW-LO):
 Description: NCS 4000 400G Packet/OTN/WDM - QSFP28/CFP2 - Lic. 100G OTN
 Count: 1
 Version: 1.0
 Status: PENDING
NCS4K 100G Bandwidth Licenses (S-NCS4K-100G-LIC):
 Description: NCS4K 100G Bandwidth Licenses
 Count: 2
 Version: 1.0
 Status: PENDING
 SW License for WDM CFP2 Pluggable port (S-CFP2-WDM-LIC):
 Description: SW License for WDM CFP2 Pluggable port
 Count: 1
 Version: 1.0
 Status: PENDING
Product Information
_____
UDI: SN:SAL1834Z18D,UUID:default-sdr
HA UDT List:
   Active:SN:SAL1834Z18D,UUID:default-sdr
   Standby:SN:SAL1834Z18D,UUID:default-sdr
Agent Version
_____
Smart Agent for Licensing: 2.2.0 rel/30
```

#### **Step 4** show alarms brief system active

The following conditions are reported if:

One or more entitlements are out of compliance (LICENSE-OUT-OF-COMPLIANCE): This alarm is
raised when the license consumption is more than the licenses that have been allocated in the Cisco Smart
Software Manager (CSSM) license cloud server. The alarm is cleared when more licenses are purchased
and updated in the CSSM license cloud server.

• Communication to the cloud server failure (LICENSE-COMM-FAIL): This alarm is raised when the router is not able to communicate with the CSSM license cloud server. The alarm is cleared, when the communication is restored.

#### Example:

RP/0/RP0:hostname#show alarms brief system active Fri Jun 9 14:21:20.143 UTC \_\_\_\_\_ Active Alarms \_\_\_\_\_ Location Severity Group Set Time Description \_\_\_\_\_ \_\_\_\_\_ 0 Environ 06/01/2017 17:58:15 UTC Power Shelf Major redundancy lost. 0/RP0 06/01/2017 18:00:13 UTC Fabric Plane-3 is Minor Fabric Down 06/01/2017 18:00:32 UTC 0 Shelf Fabric Card Major Redundancy Lost 0/RP0 Major FPD Infra 06/06/2017 09:18:38 UTC One Or More FPDs Need Upgrade Or Not In Current State 06/06/2017 09:18:38 UTC 0/RP1 Major FPD Infra One Or More FPDs Need Upgrade Or Not In Current State 06/06/2017 09:25:23 UTC 0/9 Major FPD Infra One Or More FPDs Need Upgrade Or Not In Current State 0/9 06/06/2017 09:25:33 UTC Optics0/9/0/0 -Minor Controller Port Pluggable Module Mismatched With Pre-Provisoned PPM 0/9 Minor Controller 06/06/2017 09:25:33 UTC Optics0/9/0/1 -Improper Removal 0/9 Minor Controller 06/06/2017 09:25:34 UTC Optics0/9/0/11 -Improper Removal 0/RP0 NotReported Software 06/09/2017 10:55:51 UTC One Or More Entitlements Are Out Of Compliance 0/RP0 NotReported Software 06/09/2017 14:16:29 UTC Communications Failure With Cisco Licensing Cloud

# **Configuring Call Home HTTP Proxy Server Using CLI**

Perform these steps to configure the HTTP proxy server.

|      | Procedure                                                                                                    |
|------|----------------------------------------------------------------------------------------------------|
| ep 1 | configure                                                                                                    |
|      | Example:                                                                                                    |
|      | RP/0/RP0:hostname# configure                                                                                 |
| ep 2 | call-home                                                                                                    |
|      | Enters the call home configuration mode.                                                                     |
|      | Example:                                                                                                    |
|      | RP/0/RP0:hostname(config)# call-home<br>RP/0/RP0:hostname(config-call-home)#                                 |
| 3    | http-proxy proxy-server-name port port-number                                                                |
|      | Configures the port for the specified HTTP proxy server. Range is 1 to 65535.                                |
|      | Example:                                                                                                    |
|      | RP/0/RP0:hostname(config)# call-home<br>RP/0/RP0:hostname(config-call-home)#http-proxy aa.bbb.cc.dd port 100 |
| 4    | commit                                                                                                    |
|      |                                                                                                    |

# Configuring and Activating Call Home Destination Profiles Using CLI

Perform these steps to configure and activate a destination profile.

# Before you begin

You must have at least one activated destination profile for Call Home messages to be sent. The CiscoTAC-1 profile exists by default and is active. To create and activate a different profile, perform the following steps.

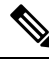

**Note** Before you activate the new profile, you need to deactivate the CiscoTAC-1 profile using the **no active** command.

# Procedure

Step 1 configure

Example:

RP/0/RP0:hostname# configure

# Step 2 call-home

Enters the call home configuration mode.

#### Example:

```
RP/0/RP0:hostname(configure) # call-home
RP/0/RP0:hostname(configure-call-home) #
```

#### **Step 3** profile profile-name

Enters call home profile configuration mode to configure a new or existing profile.

## Example:

```
RP/0/RP0:hostname(configure-call-home) # profile my-profile
RP/0/RP0:hostname(configure-call-home-profile) #
```

## **Step 4 destination address http** *http-address-url*

Configures a destination URL to which Call Home and Smart Licensing messages are sent for this profile. **Example:** 

RP/0/RP0:hostname(configure-call-home-profile)# destination address http https://tools.cisco.com/its/service/oddce/services/DDCEService

#### **Step 5** reporting {all | smart-call-home-data | smart-licensing-data }

The smart call home data, smart licensing data, or both are reported to the CSSM.

# Example:

RP/0/RP0:hostname(configure-call-home-profile)# reporting smart-call-home-data
RP/0/RP0:hostname(configure-call-home-profile)# reporting smart-licensing-data

# Step 6 destination transport-method [email | http]

Configures the transport method for this profile. Use http if the profile is used for sending Smart Licensing messages.

Example:

RP/0/RP0:hostname(configure-call-home-profile)# destination
transport-method http

#### Step 7 active

Activates the destination profile.

Note At least one destination profile must be active for Call Home messages to be sent.

# Step 8 commit

# **Step 9 show call-home profile** {**all** | *profile-name* }

Displays information about the destination profile.

# Example:

RP/0/RP0:hostname# show call-home profile all